## **CREACIÓN NUEVO OPERARIO**

Para la creación de nuevos operarios, tenemos que ir al menú "Configuración" que está en la parte inferior derecha de la pantalla y pulsaremos en "Operarios"

| 💊 Vehíc  | ulos                 |      |
|----------|----------------------|------|
| 🧐 Área d | le Trabajo           |      |
| 强 Capas  |                      |      |
| 🛞 Config | juración             |      |
| 🗆 🔨 Ge   | neral                |      |
| Apli     | cación               |      |
| Emj      | presa                |      |
| Clie     | ntes                 |      |
| Pun      | tos Interés          |      |
| Zon      | as                   |      |
| Alaı     | mas                  |      |
| Mer      | nsajes Predefinidos  |      |
| 🗆 🌏 Ve   | hículos              |      |
| Gru      | pos                  |      |
| Con      | ceptos Mantenimiento |      |
| 🗉 📋 ór   | denes                |      |
| Tip      | DS                   |      |
| a 🤌 🛛    | erarios              | **** |
| Esta     | ados                 |      |
| CO       |                      |      |

En este apartado, veremos los operarios que ya tenemos creados, para crear uno nuevo, pulsaremos sobre el botón "Nuevo" situado en la parte superior de la ventana.

| <ul> <li>Vehículos</li> <li>Área de Trabajo</li> <li>Capas</li> </ul> | Mapa Operarios 🔯     |        |           |  |
|-----------------------------------------------------------------------|----------------------|--------|-----------|--|
|                                                                       | <b>Operarios</b>     |        |           |  |
|                                                                       | 🗋 Nuevo 😈 Actualizar |        |           |  |
| 😌 Configuración                                                       | Id. 🔺                | Nombre | Apellidos |  |

Se abrirá una nueva ventana donde tendremos que introducir los datos del Operario que queremos crear.

Hay que rellenar los campos que se deseen (Nombre, Apellidos, Dirección, Tipo de permiso...)

En la parte inferior hay unas casillas para marcar según los permisos que se quieran dar al operario, se recomienda que las 3 últimas casillas estén marcadas para que pueda cambiar de grúa, poder utilizar la aplicación del móvil sin señal GPS y que utilice el GPS del teléfono para la localización del vehículo. La contraseña también es importante que la tengan rellenada ya que sin esa contraseña no podrán acceder a la aplicación del móvil.

| S Heblerber             | Maps Operatios                                                  | Kas Operatios 13                        |  |  |  |  |  |  |
|-------------------------|-----------------------------------------------------------------|-----------------------------------------|--|--|--|--|--|--|
| veniculos               | 3 Operarios                                                     |                                         |  |  |  |  |  |  |
| 💝 Area de Trabajo       | Guardar Re Bi Guardar y Cerar Shimpinn + Cerar                  |                                         |  |  |  |  |  |  |
| 🐴 Capas                 | Operants: Nuevo                                                 |                                         |  |  |  |  |  |  |
| 🔆 Configuración         | Detalles                                                        | Detalle                                 |  |  |  |  |  |  |
| 🗉 🔨 General             | Información                                                     | ld * Estado Adlive *                    |  |  |  |  |  |  |
| Aplicación              |                                                                 | N0P F.Estado 29/22/2017                 |  |  |  |  |  |  |
| Empresa                 |                                                                 | Nombre Apelidos                         |  |  |  |  |  |  |
| Clientes                |                                                                 | Dirección                               |  |  |  |  |  |  |
| Puntos Interés          |                                                                 | Cale                                    |  |  |  |  |  |  |
| Zonas                   |                                                                 | Reblacin C.P.                           |  |  |  |  |  |  |
| Harmas                  |                                                                 | Provincia Peis                          |  |  |  |  |  |  |
| Mensajes Predefinidos   |                                                                 | Información de confacto                 |  |  |  |  |  |  |
| 🛙 🎭 Vehículas           |                                                                 | Téléno Mài                              |  |  |  |  |  |  |
| Grupos                  |                                                                 | Information de Jaseres                  |  |  |  |  |  |  |
| Conceptos Mantenimiento |                                                                 | Cand                                    |  |  |  |  |  |  |
| 🕀 📋 Órdenes             |                                                                 | Ammistration                            |  |  |  |  |  |  |
| Tipos                   | Terfa comotión Ho se liquidan comisiones *                      |                                         |  |  |  |  |  |  |
| 🗉 🌛 Operanios           | Terminal Datos                                                  |                                         |  |  |  |  |  |  |
| Estados                 |                                                                 |                                         |  |  |  |  |  |  |
| SS Usuarios             | Parmitri gestisi didensi                                        |                                         |  |  |  |  |  |  |
|                         | A schuld be terminal at a whickal no time localizator embarcado |                                         |  |  |  |  |  |  |
|                         | 🗹 No permitr utilizar la App con GPS del terminal deshabilitado |                                         |  |  |  |  |  |  |
|                         |                                                                 | M Permitir cambian de vehículo asignado |  |  |  |  |  |  |
|                         |                                                                 | PROVING                                 |  |  |  |  |  |  |

Para la creación de un Operario no es necesario rellenar todos los campos, además si lo desea puede rellenarlos en cualquier momento. Por último para finalizar la creación del Operario, tendremos que pulsar sobre el botón de "Guardar y Cerrar" situado en la parte superior izquierda de la pantalla.

|                         | Max Operanios 🕄                                                                                                    |                                                                                                    |                        |            |           |            |  |  |  |
|-------------------------|----------------------------------------------------------------------------------------------------|----------------------------------------------------------------------------------------------------|------------------------|------------|-----------|------------|--|--|--|
| Vehiculos               | Operations                                                                                                    |                                                                                                    |                        |            |           |            |  |  |  |
| 💝 Área de Trabajo       |                                                                                                    |                                                                                                    |                        |            |           |            |  |  |  |
| Capas                   | 🔄 Guardar 🦓 🕅 Guardar y Cerrar                                                                                                    |                                                                                                    |                        |            |           |            |  |  |  |
| Configuración           | Uperanis tuevo Declaire Declaire Declai |                                                                                                    |                        |            |           |            |  |  |  |
| Coningulación           |                                                                                                    | Detalles                                                                                                    |                        |            |           |            |  |  |  |
| General General         |                                                                                                    | Información                                                                                                    | Id *                   |            | Estado    | Activo *   |  |  |  |
| Aplicación              |                                                                                                    |                                                                                                    | NDF                    |            | F.Estado  | 29/12/2017 |  |  |  |
| Empresa                 |                                                                                                    |                                                                                                    | Nombre                 |            | Apellidos |            |  |  |  |
| Clientes                |                                                                                                    |                                                                                                    | Dirección              |            |           |            |  |  |  |
| Puntos Interés          |                                                                                                    |                                                                                                    | Calle                  |            |           |            |  |  |  |
| Zonas                   |                                                                                                    |                                                                                                    | Población              |            | C.P.      |            |  |  |  |
| llarmar                 |                                                                                                    |                                                                                                    | Provincia              |            | País      |            |  |  |  |
| Manufac Decideficides   |                                                                                                    |                                                                                                    | Información de         | e contacto |           |            |  |  |  |
| Prensajes Prebennicos   |                                                                                                    |                                                                                                    | Teléfono               |            | Mávil     |            |  |  |  |
| U Vehiculos             |                                                                                                    |                                                                                                    | Información de Interés |            |           |            |  |  |  |
| Grupos                  | ÷                                                                                                    |                                                                                                    |                        |            |           |            |  |  |  |
| Conceptos Mantenimiento |                                                                                                    |                                                                                                    | Administración         |            |           |            |  |  |  |
| 🖻 🚺 Órdenes             |                                                                                                    |                                                                                                    |                        |            |           |            |  |  |  |
| Tipos                   |                                                                                                    | Tarfa comisión No se liquidar comisiones *                                                                                                    |                        |            |           |            |  |  |  |
| 😑 🌛 Operanios           | Terminal Datos                                                                                                    |                                                                                                    |                        |            |           |            |  |  |  |
| Estados                 | ✓ Habiltar come operador                                                                                                    |                                                                                                    |                        |            |           |            |  |  |  |
| Con Usuarios            | Permitr gestión órdenes                                                                                                    |                                                                                                    |                        |            |           |            |  |  |  |
|                         | d Permitir enviar menajes                                                                                                    |                                                                                                    |                        |            |           |            |  |  |  |
|                         |                                                                                                    | M Acture GPS del terminali si el vehículo no tene localizador embarcado                                                                                                    |                        |            |           |            |  |  |  |
|                         |                                                                                                    | to permit usuar w App con who are terminal desinations     The second second seco |                        |            |           |            |  |  |  |
|                         |                                                                                                    | Passing contains to terminary subgroups                                                                                                    |                        |            |           |            |  |  |  |
|                         |                                                                                                    |                                                                                                    |                        |            |           |            |  |  |  |
|                         |                                                                                                    |                                                                                                    |                        |            |           |            |  |  |  |